## Отправка заявления от имени нотариуса (адвоката)

Для отправки заявления от имени нотариуса или адвоката необходимо создать для него организацию в 1С.

Сформируйте организацию с видом **Индивидуальный предприниматель**. В поле **Наименование** карточки организации измените все значения ИП на **Нотариус** либо **Адвокат**:

| 🗲 🔶 🌟 Иванов И. И. Нотариус (Организация)                                                                     |                                                               |  |                         |                    |                             |      |   |           |  |  |  |  |
|----------------------------------------------------------------------------------------------------|---------------------------------------------------------------|--|-------------------------|--------------------|-----------------------------|------|---|-----------|--|--|--|--|
| Основное Банковские счета Подразделения Учетная политика Лимиты остатка кассы Регистрации в напоговых органах |                                                               |  |                         |                    |                             |      |   |           |  |  |  |  |
| Записать и закрыть                                                                                            | Записать 😝 Реквизиты 🔛 🕡 Подключение к 1С-Отчетности          |  |                         |                    |                             |      |   |           |  |  |  |  |
| Вид:                                                                                                    | Индивидуальный предприниматель                                |  |                         |                    |                             |      |   |           |  |  |  |  |
| Фамилия:                                                                                                    | Иванов                                                        |  |                         |                    |                             |      |   |           |  |  |  |  |
| Имя:                                                                                                    | Иван                                                          |  |                         |                    |                             |      |   |           |  |  |  |  |
| Отчество:                                                                                                    | Иванович                                                      |  |                         |                    |                             |      |   |           |  |  |  |  |
| Наименование:                                                                                                 | Нотариус Иванов И. И. 🙀 История наименований (1С.Предприятие) |  |                         |                    |                             |      |   |           |  |  |  |  |
| NHH:                                                                                                    | 99990000000 ? История наименований                            |  |                         |                    |                             |      |   |           |  |  |  |  |
| ОГРНИП:                                                                                                    | ?                                                             |  | Наименование в программ | е: Иванов И. И. Но | ариус                       |      |   |           |  |  |  |  |
| Серия и № свидетельства:                                                                                      | ?                                                             |  | Лобавить Ударить        | ]                  |                             |      | 1 |           |  |  |  |  |
| Система<br>налогообпожения:                                                                                   | <u>Общая</u>                                                  |  | Действует с             | 1                  | Фамилия                     | Имя  |   | Отчество  |  |  |  |  |
| Используется труд наемных работников ?                                                                        |                                                               |  | Начальное значение      | ΦИΟ                | Иванов                      | Иван |   | Иванович  |  |  |  |  |
| <ul> <li>Основной банковский счет</li> </ul>                                                                  |                                                               |  |                         | Сокращенное        | Нотариус Иванов И. И.       |      |   |           |  |  |  |  |
| Банк: БИК или наименование                                                                                    |                                                               |  |                         | Полное             | Нотариус Иванов Иван Иванов | ич   |   |           |  |  |  |  |
| Номер Цомер счета                                                                                             |                                                               |  |                         |                    |                             |      |   |           |  |  |  |  |
| > Адрес и телефон                                                                                             |                                                               |  |                         |                    |                             |      |   |           |  |  |  |  |
| > Подписи                                                                                                    |                                                               |  |                         |                    |                             |      |   |           |  |  |  |  |
| > Логотип и печать                                                                                            |                                                               |  |                         |                    |                             |      |   |           |  |  |  |  |
| > Налоговая инспекция                                                                                         |                                                               |  |                         |                    |                             |      |   |           |  |  |  |  |
| > Пенсионный фонд                                                                                             |                                                               |  |                         |                    |                             |      |   |           |  |  |  |  |
| > Фонд социального страхования                                                                                |                                                               |  |                         |                    |                             |      |   | ОК Отмена |  |  |  |  |
|                                                                                                    |                                                               |  |                         |                    |                             |      |   |           |  |  |  |  |

При отсутствии номера ОГРНИП соответствующее поле заполняется нулями или вообще не заполняется.

При отправке заявления установите флажок Нотариус, адвокат или глава КФХ:

| 🔶 → Подк                | пючение к 1С-Отчетнос                                       | ти (ИП Тестов И. И.)   |                                   |       | × |  |  |
|-------------------------|-------------------------------------------------------------|------------------------|-----------------------------------|-------|---|--|--|
| Организация:            | Тестов И. И. ИП                                             |                        | 🕶 📴 Нотариус, адвокат или глава   | а КФХ |   |  |  |
| Рег. номер программы:   |                                                             | ]?                     |                                   |       |   |  |  |
| ОГРНИП                  | 707070376176275                                             | 1                      |                                   |       |   |  |  |
| Адрес регистрации:      | РОССИЯ, Калужская обл. калуга, жукова , дом № 1, квартира 1 |                        |                                   |       |   |  |  |
| Гос. органы:            | ФНС, Росстат, РПН и ФТС                                     |                        |                                   |       |   |  |  |
| Пользователи:           | Только Вы ?                                                 |                        |                                   |       |   |  |  |
| 1С-ЭДО:                 | Подключить. Уточнить на                                     | тройки ?               |                                   |       |   |  |  |
| Владелец эл. подписи:   | Тестов и и ?                                                |                        |                                   |       |   |  |  |
| Удостоверение личности: | Паспорт РФ 22 33 445566                                     |                        |                                   |       |   |  |  |
| СНИЛС:                  | 000-000-000 00                                              | ]                      |                                   |       |   |  |  |
| Телефон:                | +7 999 999-99-99                                            | Мобильный телефон долж | ен иметь формат +7 XXX XXX-XXX-XX |       |   |  |  |
| Электронная почта:      | test@test.ru                                                | ]                      |                                   |       |   |  |  |

Если нет возможности проставить флажок "Нотариус", следует создать еще одну карточку организации и из нее перейти в заявление на подключение, выбирая уже в самом заявлении нужную организацию. После таких манипуляций появляется возможность поставить флажок "Нотариус".

Дальнейшее создание и отправка заявления на подключение к сервису 1С-Отчетность осуществляется стандартным способом.